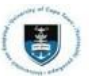

## How to Add your Primary Name in PeopleSoft

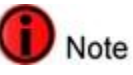

- If you are an **applicant**, you will not be able to edit your **Primary** (*Legal*) **name** and will be required to contact **Central Admissions Office** for assistance (*admissions@uct.ac.za*)
- If you are a **registered student** and wish to change your **Primary** (*Legal*) **name**, you will have to contact the **Student Records Office** (*reg-records@uct.ac.za*) for assistance.

## You will be required to provide proof of your Identity document to have the change made to your primary name.

Login to the <u>PeopleSoft Student Administration Self Service</u>:

| User | ID                                          |  |
|------|---------------------------------------------|--|
|      |                                             |  |
| Pass | word                                        |  |
|      |                                             |  |
|      | Sign In                                     |  |
|      | Enable Screen Reader Mode Forgot Password ? |  |

- Enter your user ID/Student number in upper case in the User ID field. E.g., XXXYYY001
- Enter your UCT password into the **Password** field.
- Select the Sign In button.

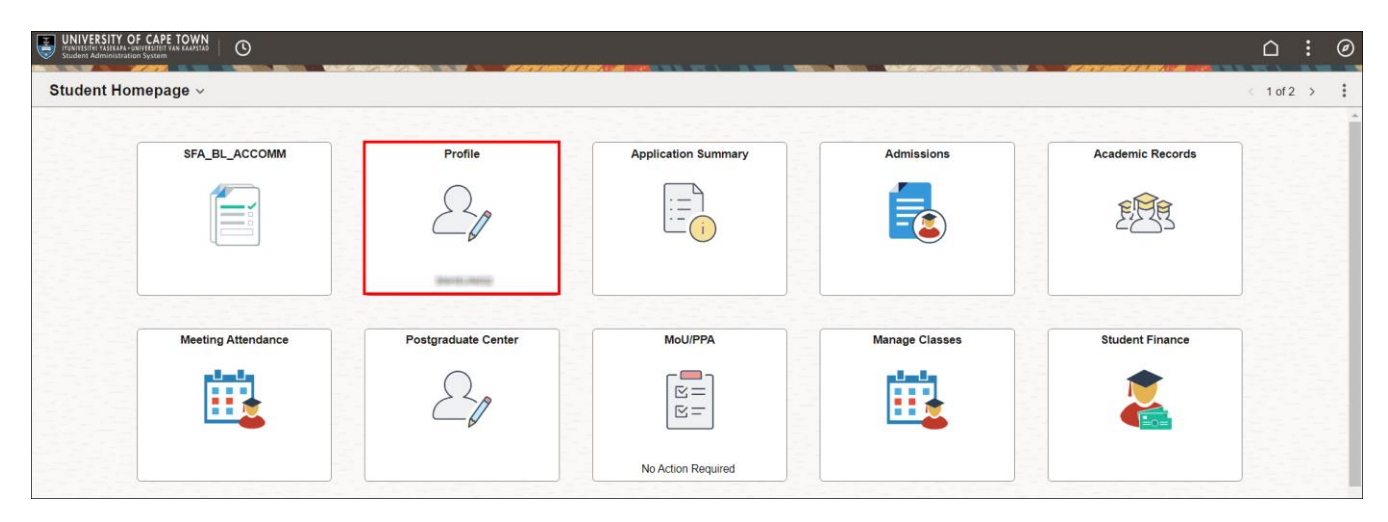

Select the Profile tile on the Student Homepage

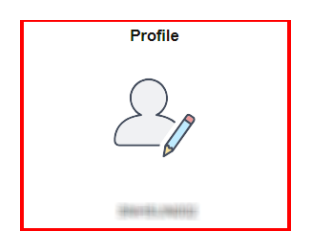

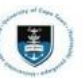

| 🔚 Personal Details        |
|---------------------------|
| Contact Details           |
| Addresses                 |
| CP Emergency Contacts     |
| Notification Preferences  |
| Communication Preferences |
| 2 Campus Preferences      |
| To Do List                |
| <b>O</b> Holds            |

• Select the Personal Details tab

| Personal     | Biographic      |                          |   |
|--------------|-----------------|--------------------------|---|
| Personal D   | Details 🛈       |                          |   |
|              | Date of Birth   | KENTER FRANKE            |   |
|              | Gender          | Torrado                  |   |
|              | Identity Number | MARCEN CO. THAT CO. 2004 |   |
| ∽ Names      |                 |                          |   |
| +            |                 |                          |   |
| Name         |                 | Туре                     |   |
| Satil Stile  |                 | Primary                  | > |
| Barill Brita |                 | Former1                  | > |
|              |                 |                          |   |

• On the Personal Details page, click on the plus (+) button to add your preferred name

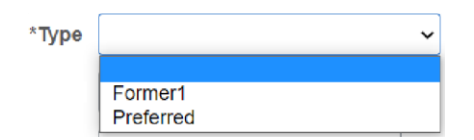

• On the Add Name screen, select Preferred as the name type

| Prefix | ~         |
|--------|-----------|
|        |           |
|        | A/Prof    |
|        | Dr        |
|        | Miss      |
|        | Mr        |
|        | Mrs       |
|        | Ms        |
|        | Mx        |
|        | Professor |

Choose your title from the **Prefix** dropdown menu

| Cancel       | Add Name  | s        |
|--------------|-----------|----------|
| Туре         | Preferred | <b>7</b> |
| *Name Format | English 🗸 |          |
| Prefix       | Ms 🗸      |          |
| *First Name  |           |          |
| Middle Name  |           |          |
| *Last Name   |           |          |
| Suffix       | ~         |          |

• Click Save once you have entered your Preferred first name and last name

## \* How to Update your Preferred name

Login to the PeopleSoft Student Administration Self Service:

| User ID  |                                             |  |
|----------|---------------------------------------------|--|
|          |                                             |  |
| Password |                                             |  |
|          |                                             |  |
|          | Sign In                                     |  |
|          | Enable Screen Reader Mode Forgot Password ? |  |

- Enter your user ID/Student number in upper case in the User ID field. E.g., XXXYYY001
- Enter your UCT password into the **Password** field.
- Select the **Sign In** button.

| omepage ~          |                     |                     |                |                  | < 10 |
|--------------------|---------------------|---------------------|----------------|------------------|------|
| SFA_BL_ACCOMM      | Profile             | Application Summary | Admissions     | Academic Records |      |
|                    | 20                  | :=                  |                | EPE              |      |
|                    | A second second     |                     |                |                  |      |
| Meeting Attendance | Postgraduate Center | MoU/PPA             | Manage Classes | Student Finance  |      |
|                    | 20                  |                     |                | 2                |      |
|                    | ~~ <i>6</i>         |                     |                |                  |      |

• Select the Profile tile on the Student Homepage

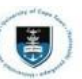

| Profile                   |
|---------------------------|
| 20                        |
| 000000.000000             |
|                           |
| 🔚 Personal Details        |
| Contact Details           |
| Addresses                 |
| CP Emergency Contacts     |
| Notification Preferences  |
| Communication Preferences |
| 2 Campus Preferences      |
| To Do List                |
| O Holds                   |

## • Select the Personal Details tab

| Personal Biographic |                           |            |
|---------------------|---------------------------|------------|
| Personal Details 🛈  |                           |            |
| Date of Birth       | TELEVISIO FERMINE         |            |
| Gender              | Transito                  |            |
| Identity Number     | 0000031462 (mil-66) (0000 |            |
| ∽ Names             |                           |            |
| Name                | Туре                      |            |
| Sumil/Suma          | Primary                   | >          |
| Satil Sile          | Preferred                 | <b>→</b> > |
| Suntil String       | Former1                   | >          |

• Select the Name Type you would like to edit or delete by clicking the arrow (>)

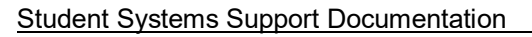

| Cancel               | Edit Name                                                                                                    |
|----------------------|----------------------------------------------------------------------------------------------------|
| Туре                 | Preferred                                                                                                    |
| *Name Format         | English ~                                                                                                    |
| Prefix               | Ms 🗸                                                                                                    |
| *First Name          | The second second secon |
| Middle Name          |                                                                                                    |
| *Last Name           | Thereigh                                                                                                    |
| Suffix               | ~                                                                                                    |
| "Last Name<br>Suffix | ↓ ↓ ↓ ↓ ↓ ↓ ↓ ↓ ↓ ↓ ↓ ↓ ↓ ↓ ↓ ↓ ↓ ↓ ↓                                                                                                    |

• Click **Save** after updating your **Preferred** first name and last name or **Delete** if you wish to remove your **Preferred** name from your profile